# Sandala Get more right from the start

Connecticut Department of Mental Health and Addiction Services

Electronic Visit Verification (EVV) Provider Training Billing Module

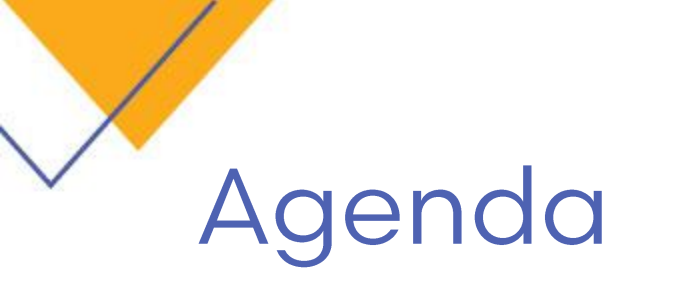

- Billing Overview
- Not OK to Bill Process
- Getting Ready to Bill
- Creating Invoices
- Creating a Billing Export

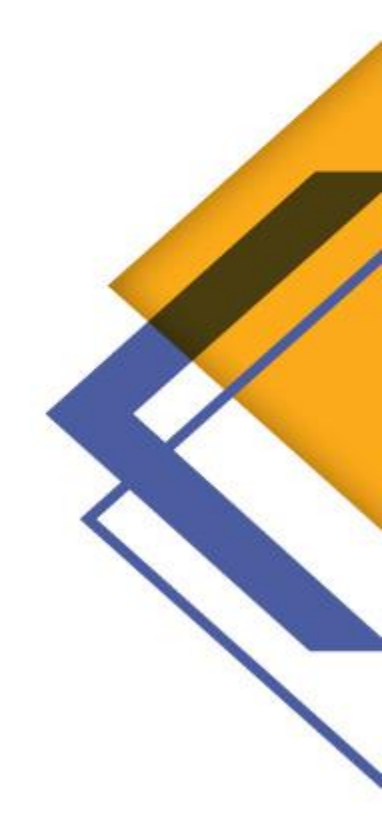

# Billing Module

The Billing module allows for the review of visits which are eligible for invoicing and visits which are confirmed but still have conflicts.

- Review the confirmed visits for Billing
- Create the invoices
- Review and print Billing Summary report
- Export invoices

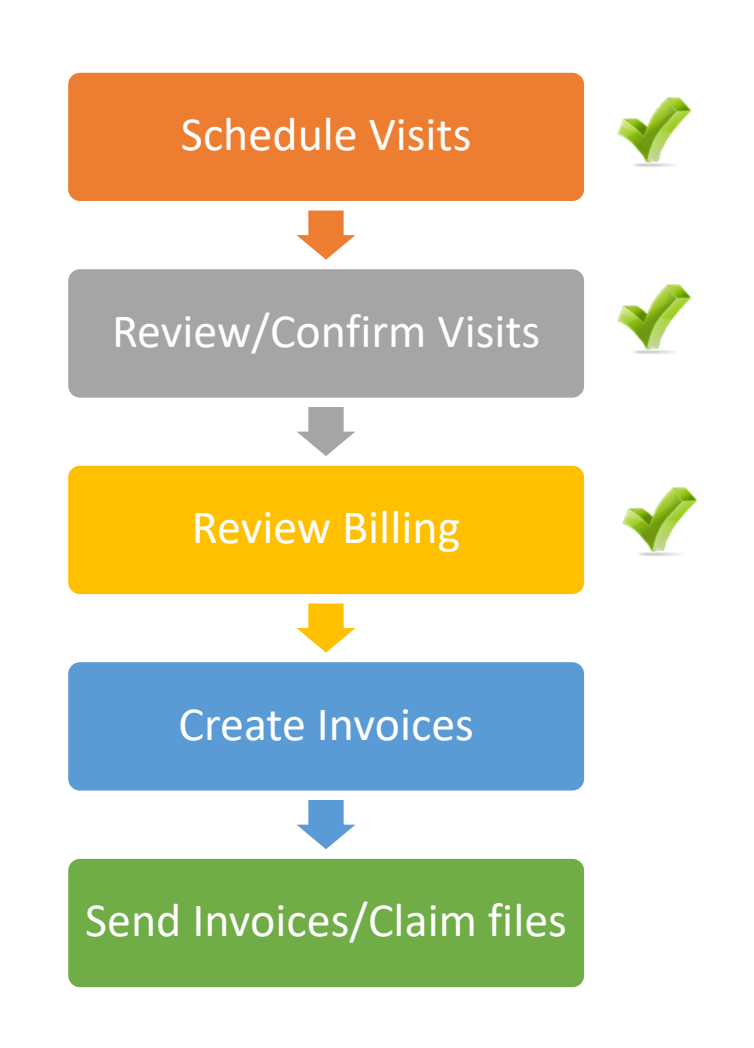

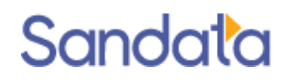

### **Billing Review**

- Click **Billing** from the menu bar.
- The Billing Review screen displays all visits that have been confirmed for the date range selected.
- Filters include Payor, Admit Type, Service, Client and Date Range.

| 🥩 Billing Review                                        |                                                                                                    | 🏹 Clear Filter 🏼 🌀 Refresh 🏾 🎍 Create Invoices                                                             | 🛛 🔽 Update 🎍 Print 🛛 🗙 Close                                                                                                    |
|---------------------------------------------------------|----------------------------------------------------------------------------------------------------|----------------------------------------------------------------------------------------------------|----------------------------------------------------------------------------------------------------|
| Admission:                                              |                                                                                                    | Date From: 04/01/2021                                                                                      | ↔ Apr 2021 → →<br>Su Mo Tu We Th Fr Sa                                                                                                    |
| Company:<br>Location:<br>Admit Type:<br>Team:<br>Payor: | ×       Rate Plan:       ✓         ×       Service:       ✓         ×       Type:       ✓         ×       Event:       ✓         ✓       Status:       ✓ | Time Range:<br>Weekday:<br>Show Only Items OK To Bill<br>Show Only Items NOT OK To Bill<br>Show As Summary | 28       29       30       31       1       2       3         4       5       6       7       8       9       10         11       12       13       14       15       16       17         18       19       20       21       22       23       24         25       26       27       28       29       30       1         2       3       4       5       6       7       8 |
| Billing Freq:                                           | Vot OK To Bill                                                                                                    |                                                                                                    |                                                                                                    |

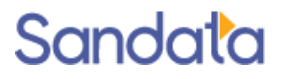

### Investigate Not OK to Bill

- 1. Specify the date range for billing.
- 2. Check Show Only Items NOT OK to Bill.
  - Displays confirmed visits for which invoices cannot be created.
- 3. Click the **Update** button to apply latest changes (authorizations, new rates, etc...) to the visits.
  - > The NOT OK to Bill reason must be cleared in order for an invoice to be created for the visit.

| 🤣 Billing Review |                                                                                                 |             | Clear Filter 🧿 Refresh | 🍓 Create Invoices    | 🔽 Up                           | date                          | <b>a</b>                              | Print                                     | ×                             | Close                          |
|------------------|-------------------------------------------------------------------------------------------------|-------------|------------------------|----------------------|--------------------------------|-------------------------------|---------------------------------------|-------------------------------------------|-------------------------------|--------------------------------|
| Admission:       | •                                                                                               |             | Date From: 03/22/2021  | 2                    | 44<br>Su                       | 3                             | lar 2<br>Tu W                         | 2 <b>02</b> :<br>e Th                     | L)<br>Fr                      | ₩<br>Sa                        |
| Company:         | Rate Plan:<br>Service:<br>Type:<br>Event:<br>Status: 02- Confirmed<br>Not OK To Bill<br>Reason: | > > > > > > | Time Range:            | d Bill<br>OK To Bill | 28<br>7<br>14<br>21<br>28<br>4 | 1<br>8<br>15<br>22<br>29<br>5 | 2<br>9 1<br>16 1<br>23 2<br>30 3<br>6 | 3 4<br>0 11<br>7 18<br>4 25<br>1 1<br>7 8 | 5<br>12<br>19<br>26<br>2<br>9 | 6<br>13<br>20<br>27<br>3<br>10 |

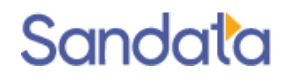

### Getting Ready to Bill

In order to be **"OK to Bill"** visits must meet the following criteria:

- Valid Authorization (if required by payer).
- Service was provided according to the authorization.
- Caregiver call times match the schedule or in the case of an exception, the visit was manually confirmed.
- A primary diagnosis was entered in the recipient's profile (if required by payer).

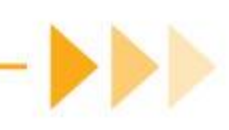

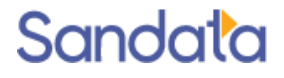

## Holding a visit from Billing

A visit that is 'OK to Bill' can be held from billing if additional review or adjustment is needed. From the Billing Review screen:

- Locate the confirmed visit which needs to be held from billing
- Left click to highlight the visit line
- Right click on the highlighted line and choose: Set Status > Hold
- Select the appropriate Change Reason

| A                             |                              |                              |                      |        |         |       |    |      | _     |           |        |                                   |           |                                              |               |     |          |        |
|-------------------------------|------------------------------|------------------------------|----------------------|--------|---------|-------|----|------|-------|-----------|--------|-----------------------------------|-----------|----------------------------------------------|---------------|-----|----------|--------|
| Aumissic                      | on:                          |                              |                      |        |         |       |    | -    | D     | ate From: | 06/08/ | 2016                              | 125       |                                              |               |     |          |        |
|                               |                              |                              |                      |        |         |       |    |      |       | Date To:  | 06/27/ | 2016                              | <b></b>   |                                              |               |     |          |        |
| Compar                        | iy:                          | •                            | Rate Plan            | n:     |         |       |    |      | Tim   | ne Range: |        |                                   |           |                                              |               |     |          |        |
| Locatio                       | on:                          | •                            | Service              |        |         |       |    | •    | · •   | Weekday:  |        |                                   |           |                                              |               |     |          |        |
| Admit Typ                     | e:                           |                              | Туре                 |        |         |       |    | •    |       |           | Sho    | w Only Item                       | s OK To E | sill                                         |               |     |          |        |
| Tear                          | m                            |                              | Event                | t:     |         |       |    | •    |       |           | Sho    | w Only Item                       | s NOT OK  | To Bill                                      |               |     |          |        |
| Paye                          | or:                          | -                            | Status               | s: 02- | Confirm | ned   |    | •    |       |           | 🔲 Sho  | w As Summa                        | ary       |                                              |               |     |          |        |
| Billing Fre                   | iq:                          |                              | lot OK To B          | ill    |         |       |    |      | ·     |           |        |                                   |           |                                              |               |     |          |        |
|                               |                              |                              | Keasor               |        | 1       | 1     |    | 1    | 1     | 1         | 1      | 1                                 | 1         | 1                                            | 1             | 1   | 1        | 1      |
| •                             | Client                       | ChartID                      | Service              |        | IN      | OUT   | ΤZ | Qty  | Units | Rate      | Flags  | Amt                               | Copay     | Supplies                                     | Status        | PRN | Override | Auth N |
|                               | BASKIN MARY                  | W0000012-MB3                 | S5125-05             | DEF    | 11:00   | 13:00 |    | 8.00 | 8     | \$5.20    |        | Open                              |           | \$0.00                                       | 02- Confirmed |     |          |        |
| 08/2016                       | DADIGIN, MART                |                              |                      | DEE    | 11:00   | 13:00 |    | 8.00 | 8     | \$5.20    |        | Select All                        |           | \$0.00                                       | 02- Confirmed |     |          |        |
| 08/2016<br>09/2016            | BASKIN, MARY                 | W0000012-MB3                 | S5125-05             | 001    |         |       |    |      |       |           |        |                                   |           |                                              |               |     |          |        |
| 08/2016<br>09/2016<br>10/2016 | BASKIN, MARY<br>BASKIN, MARY | W0000012-MB3<br>W0000012-MB3 | S5125-05<br>S5125-05 | DEF    | 11:00   | 13:00 |    | 8.00 | 8     | \$5.20    |        | Select None                       |           | \$0.00                                       | 02- Confirmed |     |          |        |
| 08/2016<br>09/2016<br>10/2016 | BASKIN, MARY<br>BASKIN, MARY | W0000012-MB3<br>W0000012-MB3 | S5125-05<br>S5125-05 | DEF    | 11:00   | 13:00 |    | 8.00 | 8     | \$5.20    |        | Select None<br>View               | ,         | \$0.00                                       | 02- Confirmed |     |          |        |
| 08/2016<br>09/2016<br>10/2016 | BASKIN, MARY<br>BASKIN, MARY | W0000012-MB3<br>W0000012-MB3 | S5125-05<br>S5125-05 | DEF    | 11:00   | 13:00 |    | 8.00 | 8     | \$5.20    | 4      | Select None<br>View<br>Set Status | •         | \$0.00<br>01- Pendi                          | 02- Confirmed |     |          |        |
| 08/2016<br>09/2016<br>10/2016 | BASKIN, MARY<br>BASKIN, MARY | W0000012-MB3<br>W0000012-MB3 | S5125-05<br>S5125-05 | DEF    | 11:00   | 13:00 |    | 8.00 | 8     | \$5.20    | 0      | Select None<br>View<br>Set Status | •         | \$0.00<br>01- Pendi<br>02- Confi             | 02- Confirmed |     |          |        |
| 08/2016<br>09/2016<br>10/2016 | BASKIN, MARY<br>BASKIN, MARY | W0000012-MB3<br>W0000012-MB3 | S5125-05<br>S5125-05 | DEF    | 11:00   | 13:00 |    | 8.00 | 8     | \$5.20    | 1      | Select None<br>View<br>Set Status | •         | \$0.00<br>01- Pendi<br>02- Confi<br>09- Hold | ing<br>rmed   |     |          |        |

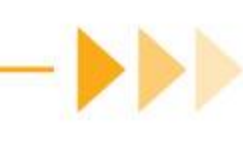

### **Creating Invoices**

From the Billing Review screen:

- 1. Select Show Only Items OK to Bill
- 2. Select the Payor
- 3. Select billing date range
- 4. Run Update
- 5. Click Create Invoices
- 6. Set Invoice Date
- 7. Select Print A Summary Report
  - Print All Invoices Created can be selected for paper billing

| earch Filters |        |                |   |                            |
|---------------|--------|----------------|---|----------------------------|
| Admission:    |        |                | • | Date From: 04/01/2021      |
|               |        |                |   | Date To: 04/06/2021        |
| Company:      | ~      | Rate Plan:     | ~ | Time Range:                |
| Location:     | $\sim$ | Service:       | ~ | Weekday:                   |
| Admit Type:   | $\sim$ | Type:          | ~ | Show Only Items OK To Bill |
| Team:         | ~      | Event:         | ~ | Show Only Items NOT OK To  |
| Payor: 2      | ~      | Status:        | ~ | Show As Summary            |
|               |        | Not OK To Bill |   |                            |

| Clear Filter 🧿 Refresh | 🎍 Create Invoices | 🔽 Update | 🍓 Print | 🗙 Close |
|------------------------|-------------------|----------|---------|---------|
|                        | 5_                | 4        |         | ]       |
| L                      |                   |          |         |         |

| Genera  | al                                                          |
|---------|-------------------------------------------------------------|
| )ates-  |                                                             |
| In      | voice Date: End of Period (04/06/2021)   Due On: 04/20/2021 |
| Comm    | ents                                                        |
|         |                                                             |
| Printin | g                                                           |
| Print   | All Invoices Created                                        |
| ] Print | A Summary Report                                            |
|         | Create Invoices                                             |

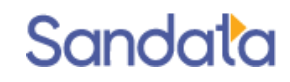

### **Reviewing Invoices**

From the **Billing** drop-down menu, click **Invoices** 

Search Filter From and To Dates: Use the Age As of Date

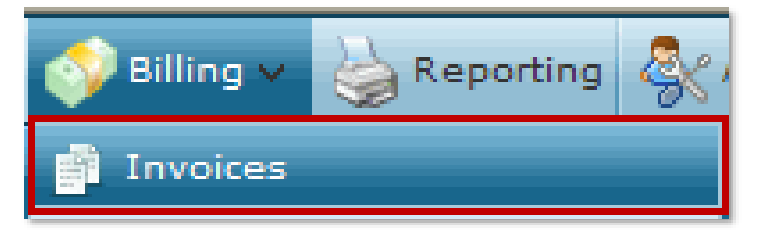

| Invoices                                                                                                    |                       |
|----------------------------------------------------------------------------------------------------|-----------------------|
| - Search Filters Client: Admission: Company: Company: Company: Cocation: Company: Cocation: Company: Cocation: Company: Company: | Date From: 03/01/2021 |

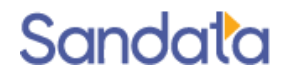

### Billing Export

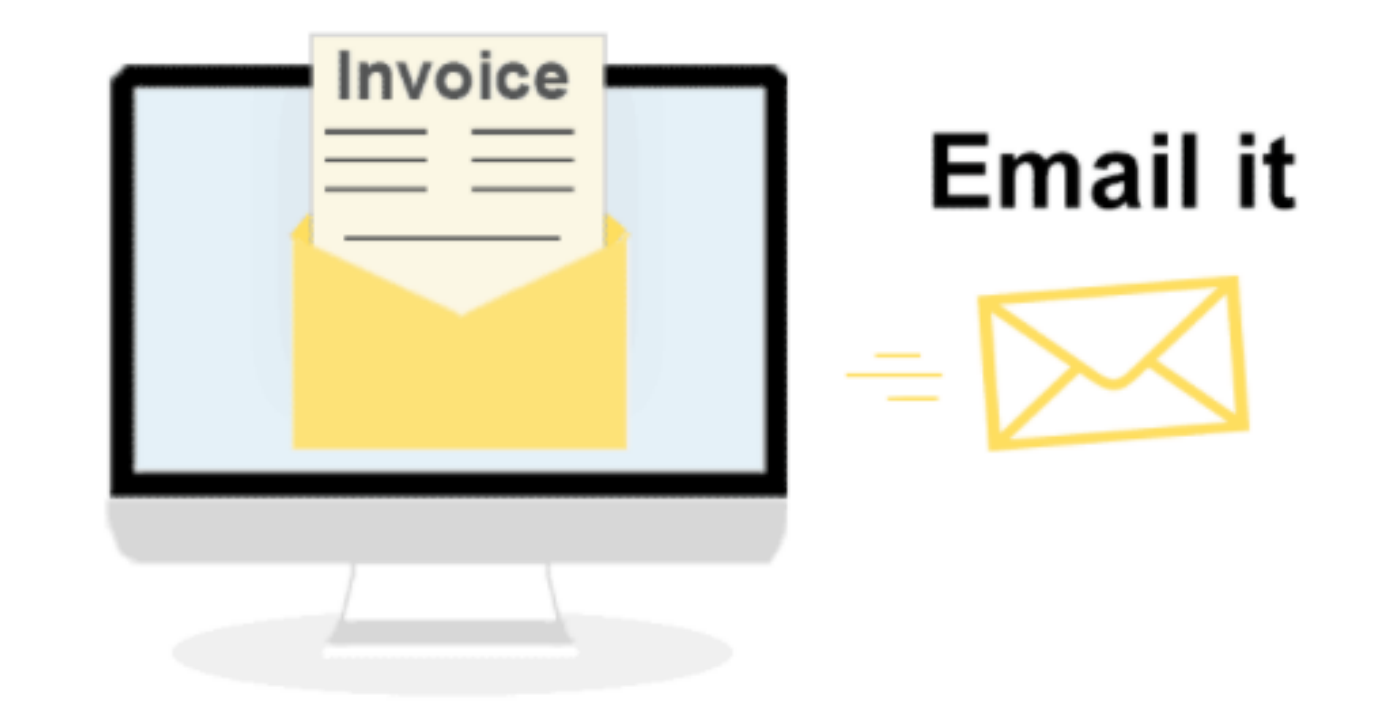

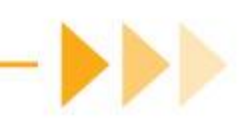

# Billing Export

- The Billing Export screen is where the electronic invoice file is created.
- Hover your mouse over the Billing icon and select Export from the drop-down menu.

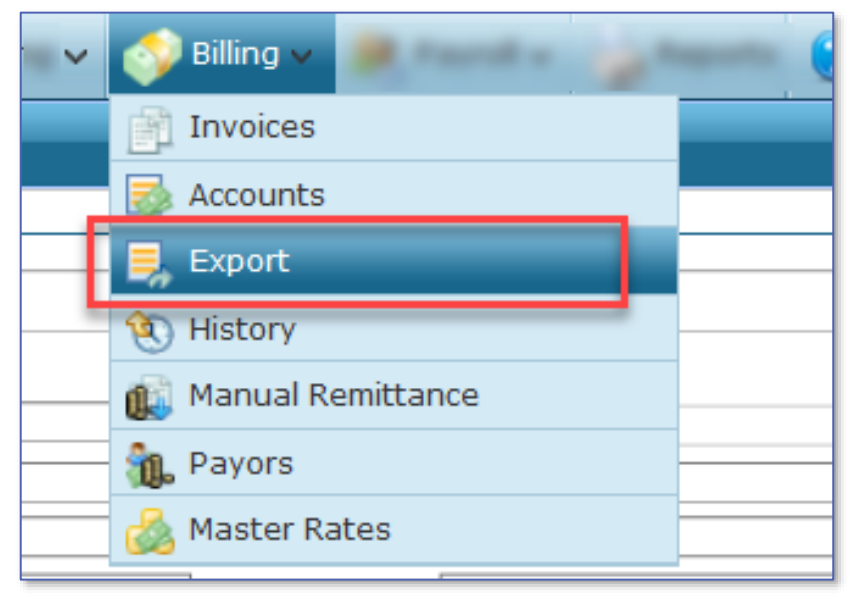

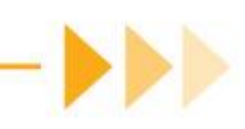

### How to Export

- 1. Select the invoice date range to be exported
- 2. Select the Payor if not defaulted
- 3. Check the 'Show Only Billable Items' box
- 4. Click Refresh to view results
- 5. Click **Export** button, when ready (choosing 'Send As Test' will create the export file without changing the status of the visit).
- 6. Click OK to export file pop-up and save it to your computer for uploading

|                                                                                                    | ort 🍦 Print 🗙 Close                                                                                                    |
|----------------------------------------------------------------------------------------------------|----------------------------------------------------------------------------------------------------|
| Search Filters       4         Client:       Image: Company:       Image: Payor: Medicaid       Image: Company:       Image: Company:       < | Apr 2021 > >         Mo Tu We Th Fr Sa         29 30 31 1 2 3         5 6 7 8 9 10         12 13 14 15 16 17         19 20 21 22 23 24         26 27 28 29 30 1         3 4 5 6 7 8 |

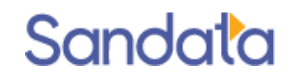

# **Billing History**

Once claims have been exported, the exports can be reviewed from the Billing History screen.

- 1. Hover over the Billing icon and click **History**
- 2. Click the (+) icon next to the folder to display or hide contents
- 3. Click to select an Export
  - Claims tab shows invoices that are part of the claim
  - Raw File tab shows the actual formatted text file that was exported

| 🍇 Export History                                                                                                    |                                                     |                                                    |                                  |                        |              |                    | 🔘 Rollback | 🗙 Close |
|----------------------------------------------------------------------------------------------------|-----------------------------------------------------|----------------------------------------------------|----------------------------------|------------------------|--------------|--------------------|------------|---------|
| ■ Billing<br>■ Blue Cross Blus Shield<br>■ Medicaid<br>■ 2021<br>■ March<br>3/7/2021 (2)                                                                                                    | Export Details<br>Dat<br>Payo<br>Record<br>File Nam | e: 3/7/2021<br>r:<br>s: 2<br>e: EXP20210307001.CLM |                                  |                        |              |                    |            |         |
| Carl Control Control Cont | Date C                                              | lient                                              | <u>Chart ID</u>                  | Invoice                | <u>Items</u> | <u>Amount</u>      | Comments   |         |
| 🛅 Oasis<br>🗄 🫅 Payroll                                                                                                    | 03/03/2021 B<br>03/03/2021 B                        | artlett, Jed<br>ates, Jimmy                        | NYC0201540-MCD<br>NYC0201615-MCD | 000000519<br>000000520 | 1            | \$15.52<br>\$16.32 |            |         |
| CAHPS                                                                                                    |                                                     |                                                    |                                  |                        |              |                    |            |         |

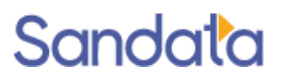

### What You Have Learned

- Accessing the Billing Module and reviewing visits
- How to investigate 'Not OK to Bill Visits'
- ▶ 'OK to Bill' Schedules and the required criteria
- How to Create Invoices
- How to Create an Electronic Invoice File via the Billing Export screen
- How to Export
- How to Review Claims Once Exported

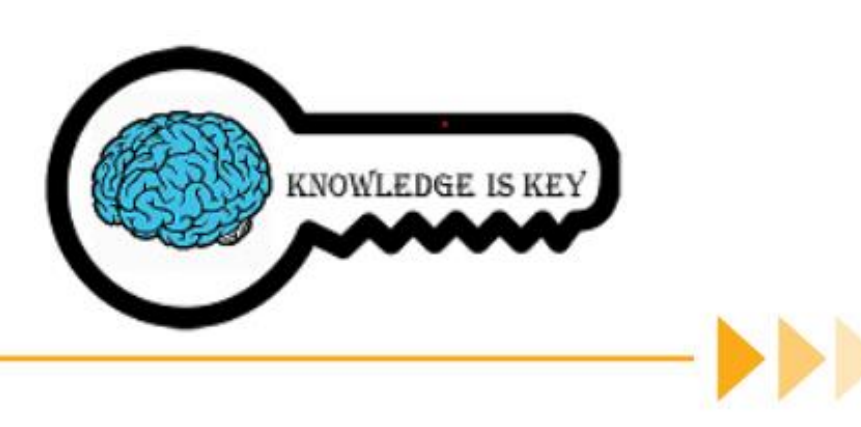

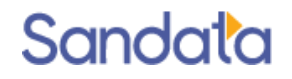

### Questions

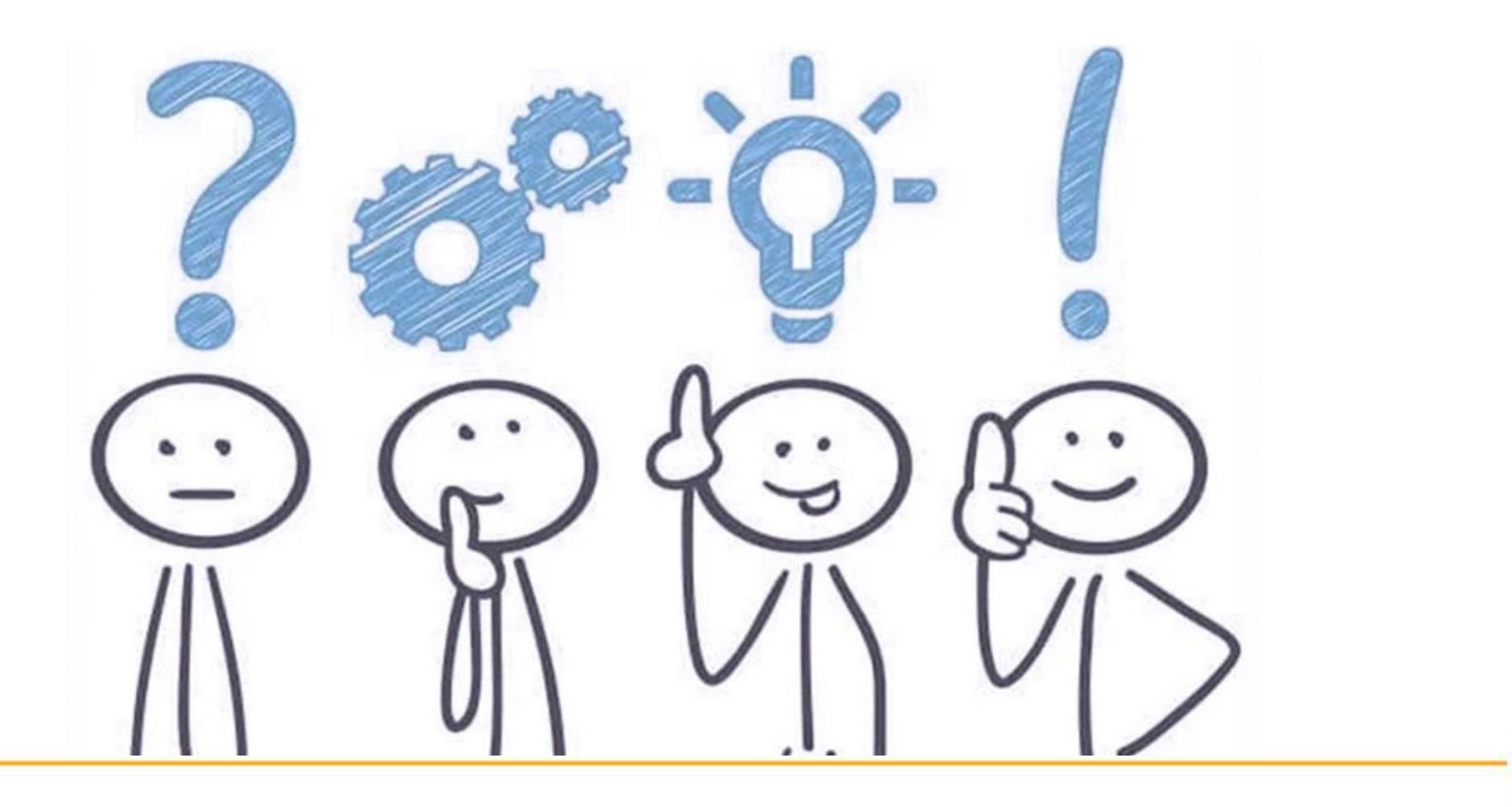

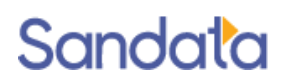

### How to Stay Connected

#### Website

www.ctdssmap.com

Email ctcustomercare@sandata.com

Telephone (855) 399-8050

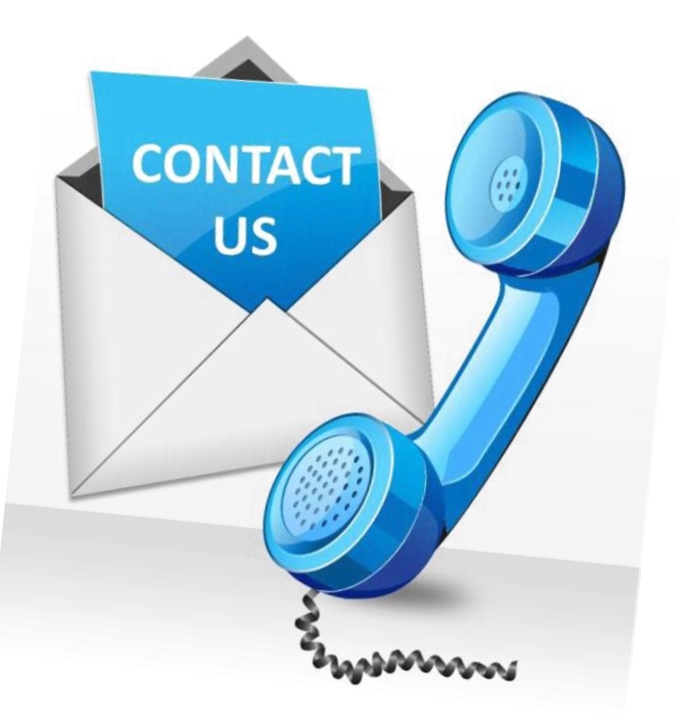

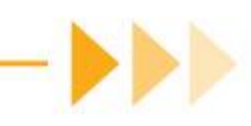